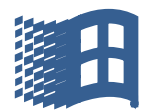

# DISKOPRYDNING

Oprydning af harddisken foretages ved hjælp af et program "Diskoprydning", der ligger på alle PC'er som standard.

Programmet findes ved at søge på harddisken efter programmet, hvis der ikke ligger en App på proceslinjen.

Der begyndes ved at man finder luppen nede på skrivebordets venstre nederste hjørne.

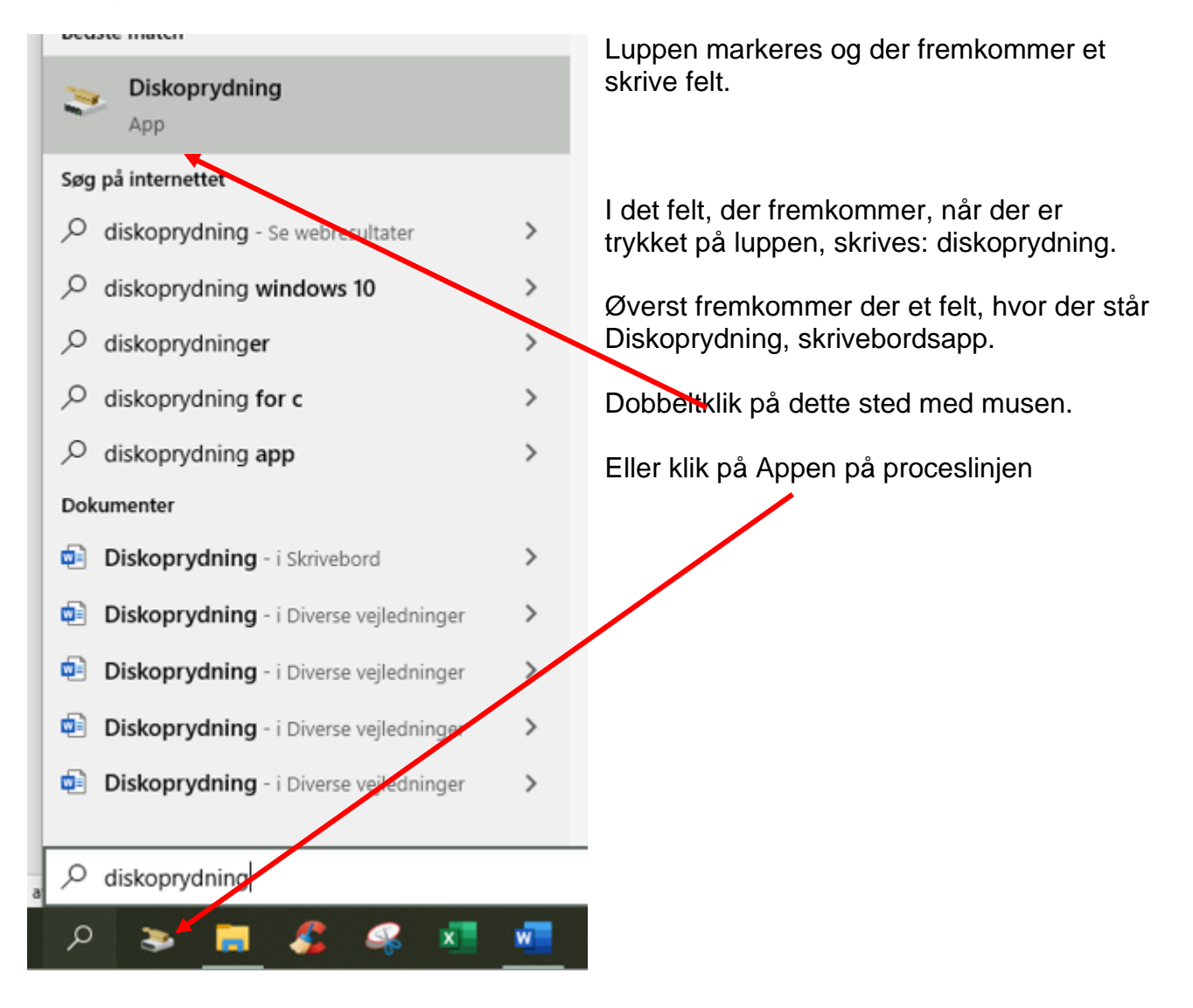

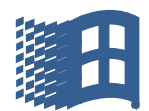

Når der er dobbelt klikket på diskoprydning, eller der er klikket på Appen på proceslinjen, fremkommer dette billede, dialogboks.

| Du kan bruge Diskoprydning til at frige                                                                                                    | me op til 84.2 MB                                                              |
|----------------------------------------------------------------------------------------------------|--------------------------------------------------------------------------------|
| diskplads på (C:).                                                                                                    |                                                                                |
| Filer, der skal slettes:                                                                                                    |                                                                                |
| Hentede programfiler                                                                                                    | 0 byte                                                                         |
| 🗹 🔒 Midlertidige internetfiler                                                                                                    | 3,91 MB                                                                        |
| DirectX-shadercache                                                                                                    | 393 KB                                                                         |
| 🔽 📄 Filer til Leveringsoptimering                                                                                                    | 160 KB                                                                         |
| Papirkurv 🔄                                                                                                    | 0 byte                                                                         |
| Samlet mængde diskplads, der frigøres:                                                                                                    | 84.2 M                                                                         |
|                                                                                                    | 04,214                                                                         |
| Beskrivelse                                                                                                    |                                                                                |
| Beskrivelse<br>Hentede programfiler er ActiveX-objekter og<br>automatisk hentes fra internettet, når du ser<br>gemmes midlertidigt i mappen Hentede progra   | Java-appletter, som<br>estemte sider. De<br>amfiler på harddisken              |
| Beskrivelse<br>Hentede programfiler er ActiveX-objekter og<br>automatisk hentes fra internettet, når du ser b<br>gemmes midlertidigt i mappen Hentede progra | lava-appletter, som<br>estemte sider. De<br>amfiler på harddisken<br>Vis filer |

Eksemplet i dialogboksen her viser, at der kan fjernes 84,2 MB filer som ikke benyttes. De kan frigøres/fjernes og give plads på harddisken. Jeg har sat flueben i alle felter.

I kan roligt fjerne alt hvad denne dialogboks viser.

Marker på feltet ok.

Der fremkommer et nyt felt, og I skal bekræfte at I vil slette filerne. Marker "Slet filer" og der bliver fjernet filer og frigjort plads på harddisken.

|                 | = |                                              |
|-----------------|---|----------------------------------------------|
|                 | × | Afsnit 😰                                     |
|                 |   |                                              |
| мв              |   |                                              |
|                 | ÷ |                                              |
| 92 KB 🔨         | 1 | Viskoprydning X                              |
| 5 MB            |   | Er du sikker på at du vil slette disse filer |
| 7 MB            |   | permanent?                                   |
| 1 MB 🗸          |   |                                              |
| 47,2 MB         |   |                                              |
|                 |   | Slet filer Annuller                          |
| r, som<br>r. De |   |                                              |
| ddisken.        |   |                                              |

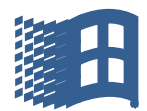

Ovenstående er en vejledning i, hvordan der fjernes snavs blandt alm. filer. Anden del er, at der skal ryddes op i system filerne, og her kan der være meget plads at frigøre. Fremgangsmåden er den samme.

Der begyndes der, hvor der hvor vi sluttede med de alm. filer. Denne gang klikkes der på **RYD OP I SYSTEMFILERNE** 

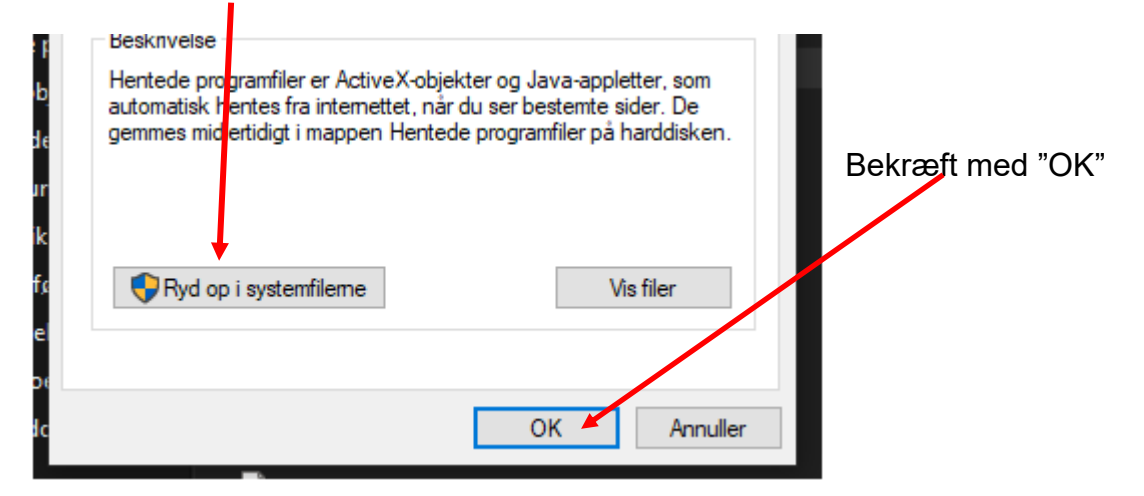

Vent, der vil efterfølgende fremkomme en dialogboks, og systemet beregner hvor meget plads der kan frigøres. Det tager en del tid, så vent.

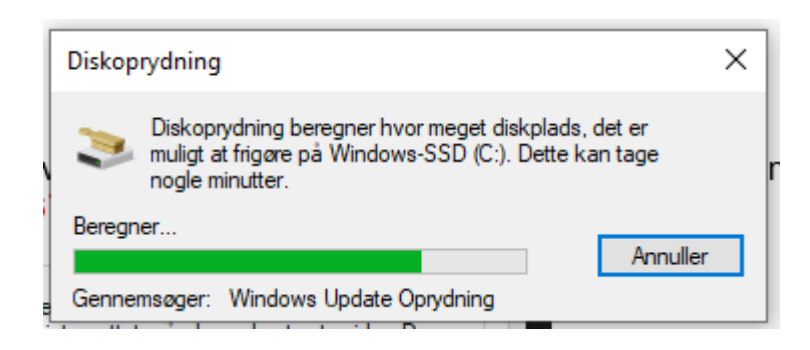

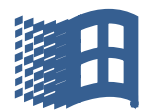

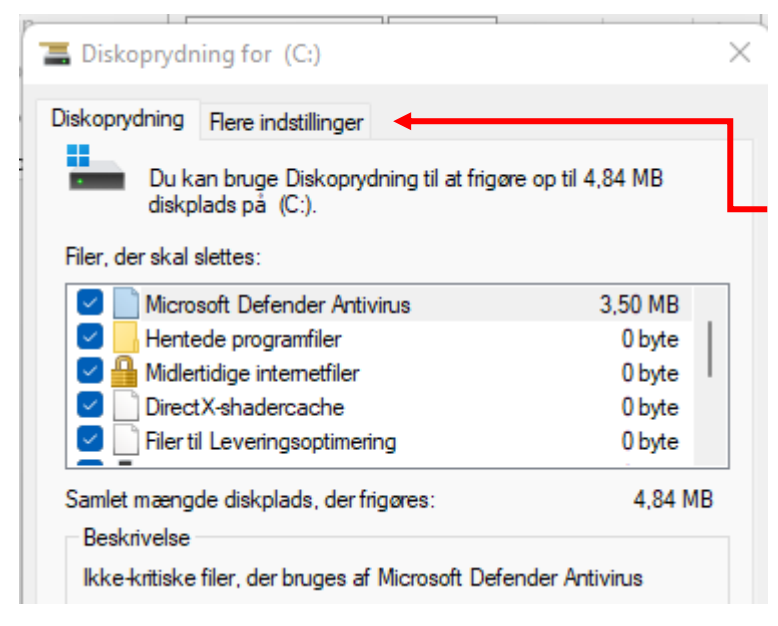

Efter at der er beregnet, hvor meget plads der kan frigøres, ses dette skema, billede.

Her markerer I på fanebladet "Flere indstillinger".

Husk at afkrydse alle felter, som er hvide. Når de er markeret bliver de blå.

| 🔚 Diskoprydning for (C:)                                                                                                    | $\times$ |
|----------------------------------------------------------------------------------------------------|----------|
| Diskoprydning Flere indstillinger                                                                                                    |          |
| Programmer og funktioner                                                                                                    |          |
| Du kan frigøre mere plads ved at fjerne p<br>du ikke bruger.                                                                                                    | 1        |
| Rør mig ikke. Ryd op                                                                                                    |          |
| Systemgendannelse og øjebliksbilleder                                                                                                    |          |
| Du kan frigøre mere plads ved at fjerne alle<br>gendannelsespunkter undtagen det senest oprettede.                                                                                                    | -        |
| l nogle udgaver af Windows kan disken indeholde<br>øjebliksbilleder af filer og ældre systembilleder til Window<br>Complete PC Sikkerhedskopiering som en del af<br>gendannelsespunkterne. Disse oplysninger slettes også. | s        |
| Ryd op                                                                                                    | Ļ        |
|                                                                                                    |          |
|                                                                                                    |          |
| OK Annull                                                                                                    | er       |
|                                                                                                    |          |

I fanebladet, "Flere indstillinger" er der to felter med teksten Ryd op.

I må aldrig markere det øverste felt hvor der står "ryd op". Der ligger alle jeres programmer, så bliv fra den, I kan, hvis I gør noget, ødelægge PCéns drift,

I det nederste flet, markeres på "Ryd op", det er her vi henter plads på harddisken.

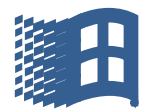

Inden vi sletter gendannelses-punkterne, bliver vi spurgt, om vi vil slette, og det vil vi, så vi marker på "Slet".

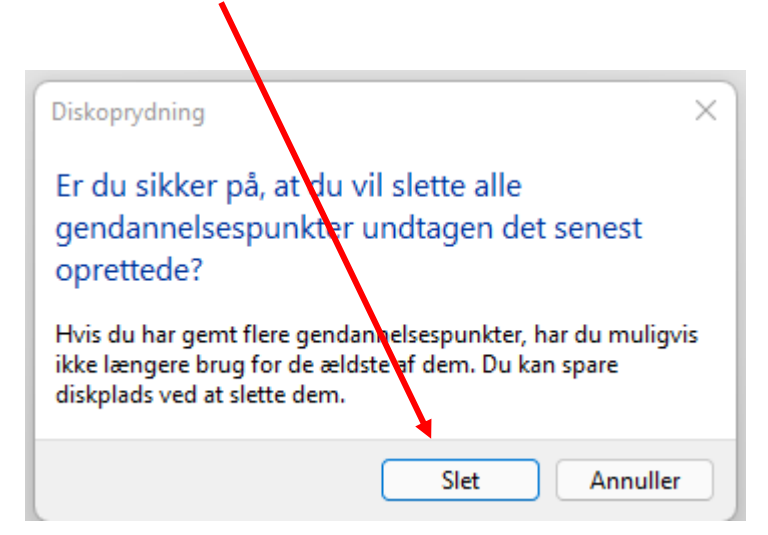

I kan roligt slette. I kan ikke slette nogle filer eller billeder eller andet. Det er kun overflødige filer som bliver slette.

NB: Husk det er Microsoft, som har lavet programmet, diskoprydning. Det er vores sikkerhed.

Når vi har markeret slet, sker der ikke noget. Vi skal bekræfte, at vi vil slette de overflødige filer.

#### Det gøres således:

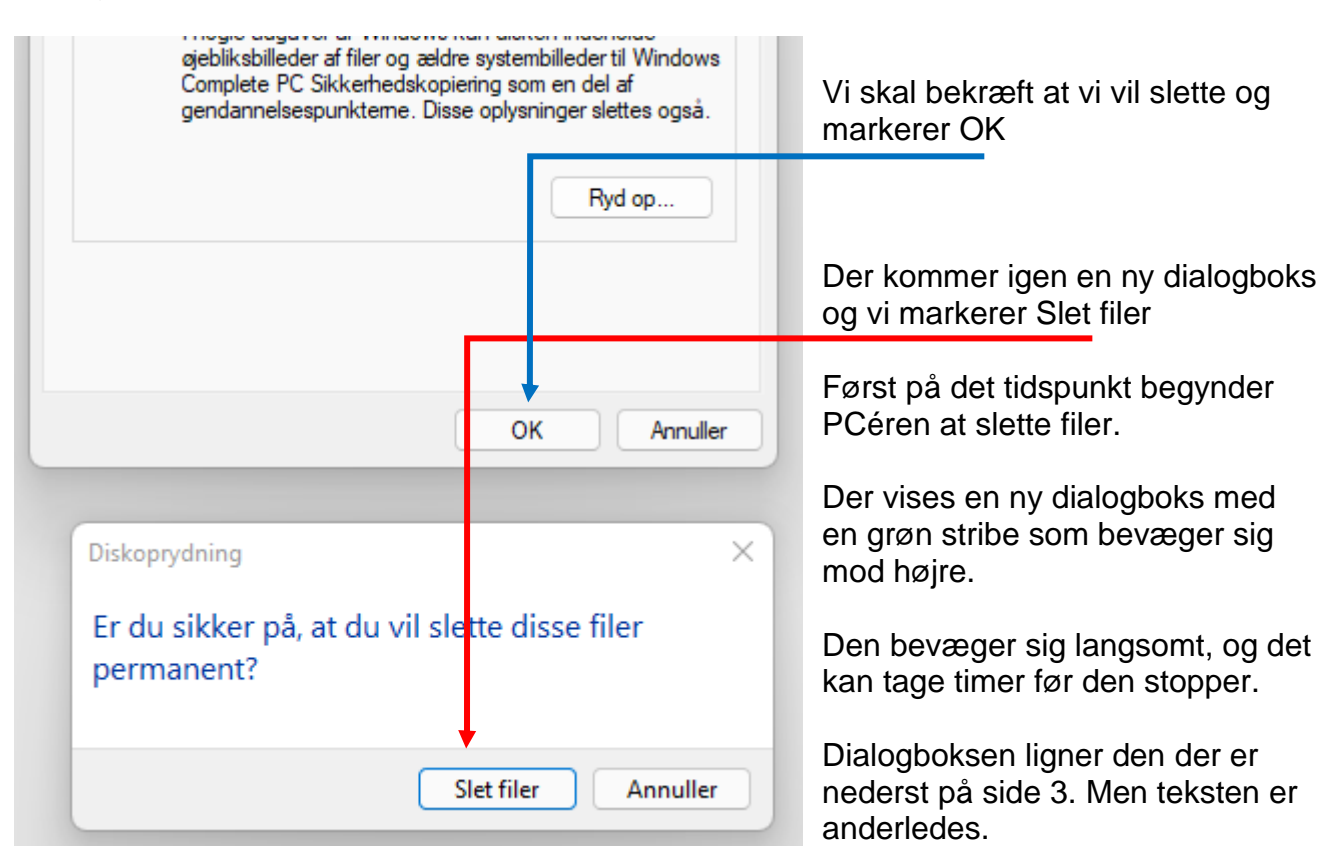

#### Bemærk at jeg har flyttet med dialogboksene